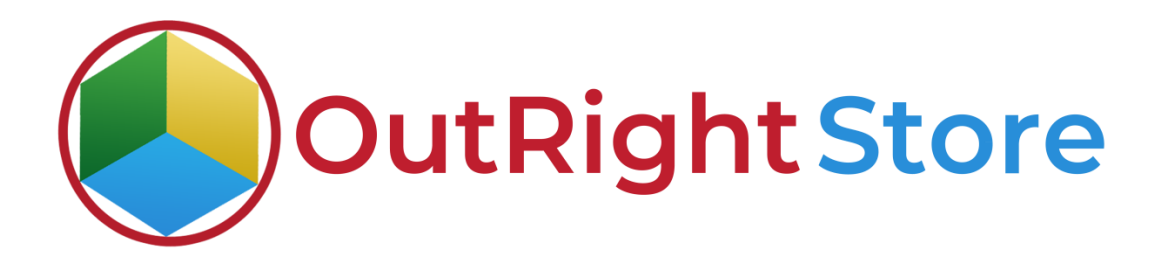

SuiteCRM Google Calendar (Lite)

**User Guide** 

**Google Calendar** 

Outright

## **User Guide:-**

**1.** We have synced all the Google Calendars in SuiteCRM.

| OUTRIGHT-ALL GOOGLE C           | CALENDARS SALES MARKE       | TING SUPPORT ACTIV                          | TITIES COLLABORATION ALL                                                                                   |            |
|---------------------------------|-----------------------------|---------------------------------------------|----------------------------------------------------------------------------------------------------|------------|
| Upload JSON file to start       |                             |                                             |                                                                                                    |            |
| Create New Calendar<br>Settings | OUTRIGHT-AL                 | L GOOGLE CAL                                | ENDARS Here are all the synced google ca                                                                   | alendars   |
| + See All Calendar Settings     | Assigned to 🔶               | Name 🔶                                      | gcal_id \ominus                                                                                            | location ↔ |
| See All Google Calendars        |                             | Scheduled Meetings                          | c_da4jci909m6s8d378rj0u6bl04@group.calendar.google.com                                                     |            |
| See all Webhooks                | mohit                       | Birthdays<br>Hr Sales department            | addressbook#contacts@group.v.calendar.google.com<br>c_027iv1o6sp3ihed8gn26aefaqg@group.calendar.google.com |            |
| Clean all Webhooks              | admin                       | Holidays in India<br>Vijay sales department | en.indian#holiday@group.v.calendar.google.com<br>c_klbh1njhnsv58bbftbh1outt74@group.calendar.google.com    |            |
| Google to CRM Route             | BULKACTION-                 |                                             |                                                                                                    | (1-5 of 5) |
| See User Tokens                 | Security Groups: Mass Assig | n ASSIGN REMO                               | VE Group:None V                                                                                            |            |
| Add Permanent Attendee          |                             |                                             |                                                                                                    |            |

**2.** Now we'll create a record in meeting modules. Before sending invitation to everyone Google Calendar has no meeting.

| = 🔟 Calendar           | Today     | < > May 14, 2021 Q                                             | 🗯 🚍 meetings 🗸                                                                        |
|------------------------|-----------|----------------------------------------------------------------|---------------------------------------------------------------------------------------|
| + Create               | 01000000  | Right now, there is no meeting<br>scheduled in Google Calender | CREATE → Q ④ A<br>We've created a meeting in SuiteCRM and<br>now click to send invite |
| 9 10 11 12 13 13 15    | GM1+03.30 | · · · · · · · · · · · · · · · · · · ·                          | TEST SALES MEETING                                                                    |
| 16 17 18 19 20 21 22   | 1 AM -    |                                                                | SEND INVITE TO EVERYONE                                                               |
| 23 24 25 26 27 28 29   | 12/10/20  | · · · · · · · · · · · · · · · · · · ·                          | < (1of 324) >                                                                         |
| 30 31 1 2 3 4 5        | 2 AM -    |                                                                | OVERVIEW ACTIONS -                                                                    |
| Meet with              | 3 AM -    |                                                                |                                                                                       |
| Search for people      | 4 AM -    | +                                                              | Subject:                                                                              |
| My calendars           | 5 AM -    |                                                                | Test Sales Meeting                                                                    |
| Mohit Sharma           | 6 AM -    |                                                                | Status:                                                                               |
| Birthdays              | 7 AM -    |                                                                | Planned                                                                               |
| Hr Sales department    | 8 AM -    |                                                                | Start Date & Time:                                                                    |
| Tasks                  | 9 AM -    |                                                                | 05/14/2021 08:30                                                                      |
| Vijay sales department | 10.AM -   |                                                                | Duration:                                                                             |

**3.** Now click on the send invite button and you will notice meeting is Synced in Google Calendar Successfully.

| 😑 💶 Calendar                                                                                                    | Today < > May 14, 2021 Q ⑦ ੴ<br>You can see the meeting is Synced in | ≡ meetings <del>v</del> |
|----------------------------------------------------------------------------------------------------|----------------------------------------------------------------------|-------------------------|
| Create                                                                                                    | Google Calendar in real time                                         | create 🗸 🧔 🖉            |
|                                                                                                    | GMT+05:30                                                            |                         |
| 9 10 11 12 13 1 15                                                                                                    | 10 AM                                                                |                         |
| 16         17         18         19         20         21         22           23         24         25         26         27         28         29 | 11 AM                                                                |                         |
| 30 31 1 2 3 4 5                                                                                                    | 12 PM                                                                | OVERVIEW ACTIONS -      |
| Meet with                                                                                                    | 1 04                                                                 |                         |
| Search for people                                                                                                    | +                                                                    | Subject:                |
|                                                                                                    | 2 PM Test sales meeting, zpm                                         | Test Sales Meeting      |
| My calendars                                                                                                    | 3 PM                                                                 | Status                  |
| Mohit Sharma                                                                                                    | 4 PM                                                                 | Jidius.                 |
| Birthdays                                                                                                    | 5.04                                                                 | Planned                 |
| Hr Sales department                                                                                                    | 2 PM                                                                 | Start Date & Time:      |
| Reminders                                                                                                    | 6 PM                                                                 |                         |
| Tasks                                                                                                    | 7 PM                                                                 | 05/14/2021 08:30        |
| Vijay sales department                                                                                                    | 5 PA .                                                               | Duration:               |

**4.** We have changed the subject of meeting from Google Calendar and then we'll click on save button.

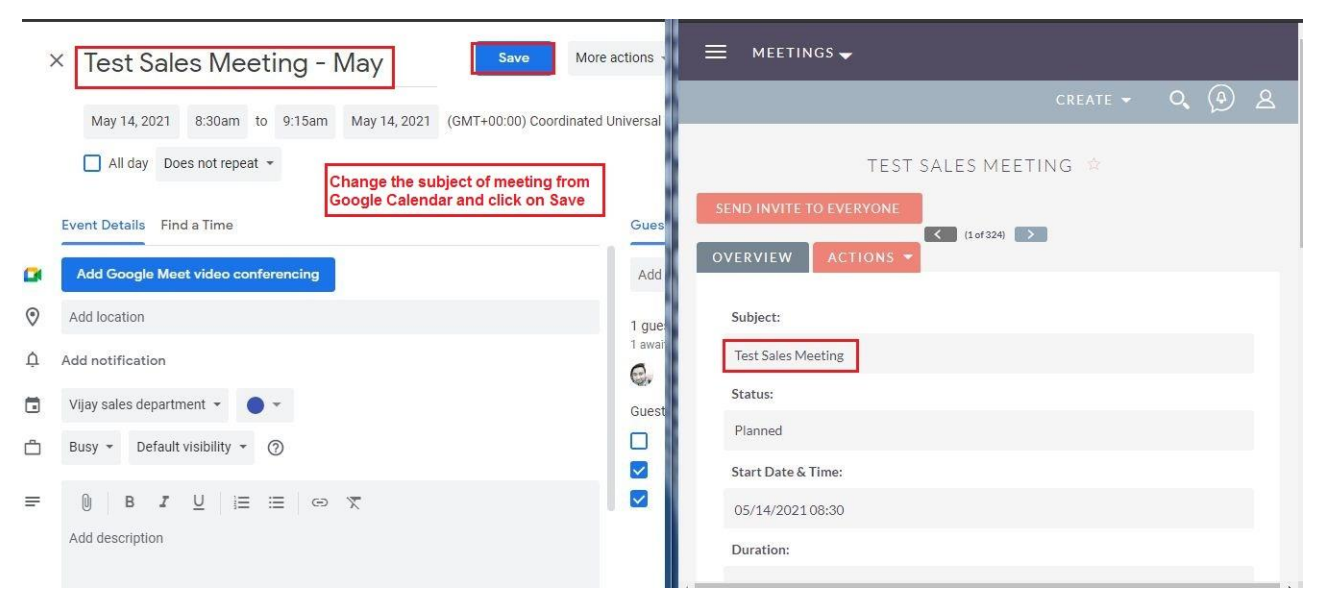

**5.** After saving the changes, the new subject name will appear in SuiteCRM.

| = 🔟 Calendar                                        | Today < > May 14, 2021                         | 1 Q ⑦ ੴ ≡ meetings <del>v</del>                                     |
|-----------------------------------------------------|------------------------------------------------|---------------------------------------------------------------------|
| Create                                              | FRI                                            |                                                                     |
|                                                     | GMT+05:30                                      |                                                                     |
| 2 3 4 5 6 7 8                                       | 10 AM                                          |                                                                     |
| 9 10 11 12 13 14 15<br>16 17 18 19 20 21 22         | 11 AM                                          | SEND INVITE TO EVERYONE                                             |
| 23 24 25 26 27 28 29                                | 12 PM                                          | OVERVIEW ACTIONS -                                                  |
| Meet with                                           | 1 PM                                           | + Subject: The subject of meeting is changed<br>in SuiteCRM as well |
| Search for people                                   | 2 PM<br>Test Sales Meeting - May<br>2 - 3:45pm | Test Sales Meeting - May                                            |
| My calendars                                        | 4 PM                                           | Status:                                                             |
| <ul> <li>Mohit Sharma</li> <li>Birthdays</li> </ul> | 5 PM                                           | Start Date & Time:                                                  |
| 🔲 Hr Sales department                               | 6 PM                                           |                                                                     |
| Reminders                                           |                                                | 05/14/2021 08:30                                                    |
| Tasks                                               | / PM                                           | Duration:                                                           |
| Vijay sales department                              | 8 PM                                           |                                                                     |

**6.** Now we'll create another meeting but this time we will use a different user.

| n outright-all google           | CALENDARS SALES MARKI      | ETING SUPPORT ACTIV                         | ITIES COLLABORATION ALL                                                                                |                             |
|---------------------------------|----------------------------|---------------------------------------------|----------------------------------------------------------------------------------------------------|-----------------------------|
| Upload JSON file to start       | 4                          |                                             |                                                                                                    |                             |
| Create New Calendar<br>Settings | OUTRIGHT-AL                | L GOOGLE CAL                                | ENDARS Now we'll schedule a                                                                            | meeting using diffrent user |
| + See All Calendar Settings     | Assigned to 🔶              | Name 🔶                                      | gcal_id ⇔                                                                                              | location $\Leftrightarrow$  |
| See All Google Calendars        |                            | Scheduled Meetings                          | c_da4jci909m6s8d378rj0u6bl04@group.calendar.google                                                     | .com                        |
| See all Webhooks                | mohit                      | Birthdays<br>Hr Sales department            | addressbook#contacts@group.v.calendar.google.com<br>c_027iv1o6sp3ihed8gn26aefaqg@group.calendar.google | .com                        |
| Clean all Webhooks              | admin                      | Holidays in India<br>Vijay sales department | en.indian#holiday@group.v.calendar.google.com<br>c_klbh1njhnsv58bbftbh1outt74@group.calendar.google.   | com                         |
| Google to CRM Route             | D- BULK ACTION -           |                                             |                                                                                                    | (1-5 of 5)                  |
| See User Tokens                 | Security Groups: Mass Assi | gn ASSIGN REMOV                             | /E Group:None                                                                                          |                             |

**7.** Create a record in meetings modules after logging in with different user.

| A MEETINGS SAL   | ES MARKI | ETING SUPPORT ACT    | IVITIES COLLABORATIO | N ALL |               |                                       | create 👻 🔍                      | (A    | Mohit Sharma 🗸 |
|------------------|----------|----------------------|----------------------|-------|---------------|---------------------------------------|---------------------------------|-------|----------------|
| Schedule Meeting | Þ        |                      |                      |       |               | Login with diffre<br>record in the me | nt user and cre<br>eting module | ate a |                |
| View Meetings    |          | TEST HR MEE          | TING 🖒               |       |               |                                       |                                 |       |                |
| Import Meetings  |          | SEND INVITE TO EVERY | ONE                  |       |               |                                       |                                 |       |                |
| Recently Viewed  |          | OVERVIEW             |                      |       |               |                                       |                                 |       |                |
| Test Hr Meeting  | 1        | Subject:             | Test Hr Meeting      |       | Status:       |                                       |                                 |       |                |
| 🔔 Mr. Test Con   | 1        | Start Date & Time:   | 05/13/2021 02:15pm   |       |               |                                       |                                 |       |                |
| ば Mr. Test Lead  | 1        | Duration:            | 2h 30m               |       | Accounts      |                                       |                                 |       |                |
|                  |          | Reminders:           |                      |       | Event Locatio | on:                                   |                                 |       |                |

**8.** As you can see there is no meeting in Google Calendar because we have not sent it to everyone yet.

| = 🔟 Calendar Today                                                           | / < > May 14, 2021 Q ⑦ 🔅 🕞 🔲 🗮 меетінgs 🗸      |
|------------------------------------------------------------------------------|------------------------------------------------|
| + Create                                                                     | There is no meeting in Google CREATE - Q ( ) A |
| GMT+05:3                                                                     | TEST HR MEETING 🔅                              |
| 2 3 4 5 6 7 8<br>9 10 11 12 13 14 15 <sup>1</sup> AM<br>16 17 18 19 20 21 22 | Send Invite to everyone                        |
| 23 24 25 26 27 28 29 2.AM                                                    | OVERVIEW ACTIONS -                             |
| 30 31 1 2 3 4 5 <sub>3 AN</sub>                                              | ( Cubiasti                                     |
| Meet with 4 AM                                                               | Tet Le Mooting                                 |
| Search for people 5 AM                                                       | rest ni Meeting                                |
| My calendars ^ 6 AM                                                          | t                                              |
| Mohit Sharma 7 AM                                                            | (                                              |
| Birthdays                                                                    | Start Date & Time:                             |
| Mr Sales department                                                          | 05/13/2021 02:15pm                             |
| Reminders 9 AM                                                               | Duration                                       |
| Tasks 10 AM                                                                  | t                                              |
| Vijay sales department                                                       | > 2h 30m                                       |

**9.** Once you click on save button, you will see all attendees. And the meeting is created in Google Calendar as well.

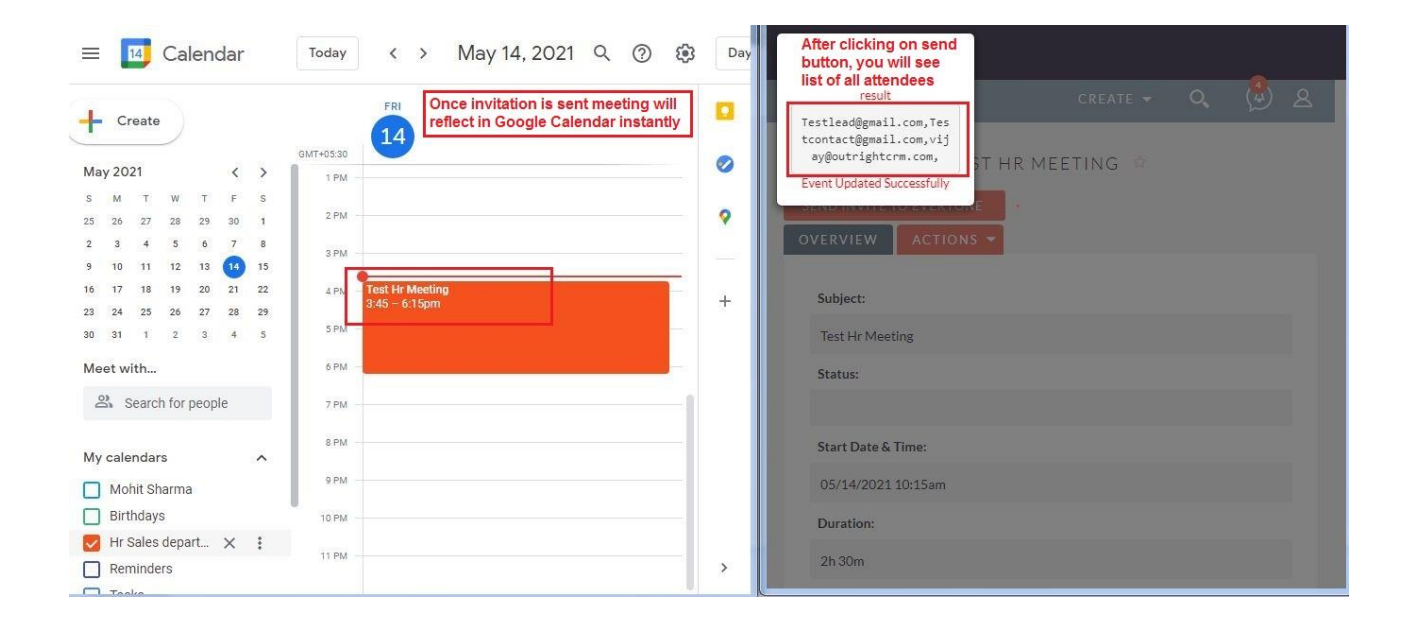

**10.** The meeting we created is attached to the activities of the attendee .

| CONTACTS SALES MAR | RKETING SUPPORT AC          | TIVITIES COLLABORA          | TION ALL           | CREATE          | V Q A Mohit Sharma |
|--------------------|-----------------------------|-----------------------------|--------------------|-----------------|--------------------|
| Account Name:      |                             |                             | Fax:               |                 |                    |
| Email Address:     | Testcontact@gmail.com (Pr   | imary)                      |                    |                 |                    |
| Primary Address:   |                             |                             | Other Address:     |                 |                    |
| Description:       |                             |                             |                    |                 |                    |
| Assigned to:       | Mohit Sharma                |                             |                    |                 |                    |
| The mo             | eeting we created is attach | ed to the activites of atte | ndee               |                 |                    |
| ✓ ACTIVITIES       |                             |                             |                    |                 | -                  |
| Subject ⇔          | Status 🗢                    | Contact 🗢                   | Due Date 🗢         | Assigned User 🗢 |                    |
| Create Task 🗸      |                             |                             |                    |                 | 🔣 < (1-1 of 1) 📄 🚿 |
| Test Hr Meeting    | Planned                     | Mr. Test Contact            | 05/14/2021 08:00pm | Mohit Sharma    | Edit 👻             |

Google Calendar

Outright

**11.** The user will get an email notification regarding all the updates of meetings.

|    | May           | Те         | from:                                      | Mohit Sharma seharma mohit@outrighterm.com>                                                                                                    |                                                                            |  |
|----|---------------|------------|--------------------------------------------|----------------------------------------------------------------------------------------------------|----------------------------------------------------------------------------|--|
|    | Thu P         | Whe<br>Whe | k<br>reply-to:<br>to:<br>date:<br>subject; | Vija google.com<br>Mohit Sharma «sharma.mohit@outrightcrm.com»<br>Vijay Kumar «vijay@outrightcrm.com»,<br>testcontact@gmail.com,<br>testlead@gmail.com<br>May 13, 2021, 7:33 PM<br>Updated invitation: Test Hr Meeting @ Thu May 13, 2021 | nda<br>ay 13, 2021<br><i>lier events</i><br>n Test Hr Meeting<br>er events |  |
| Th | iis event has | been cl    | mailed-by:                                 | 7:45pm - 10:15pm (IST) (Vijay Kumar)<br>calendar-server.bounces.google.com                                                                                                    |                                                                            |  |